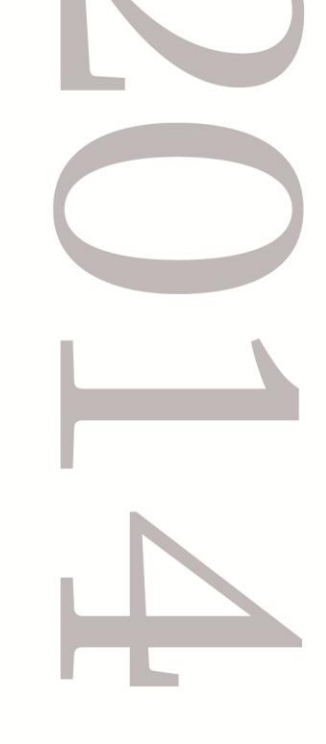

# «Свой Магазин»

Решение для автоматизации розничной торговли

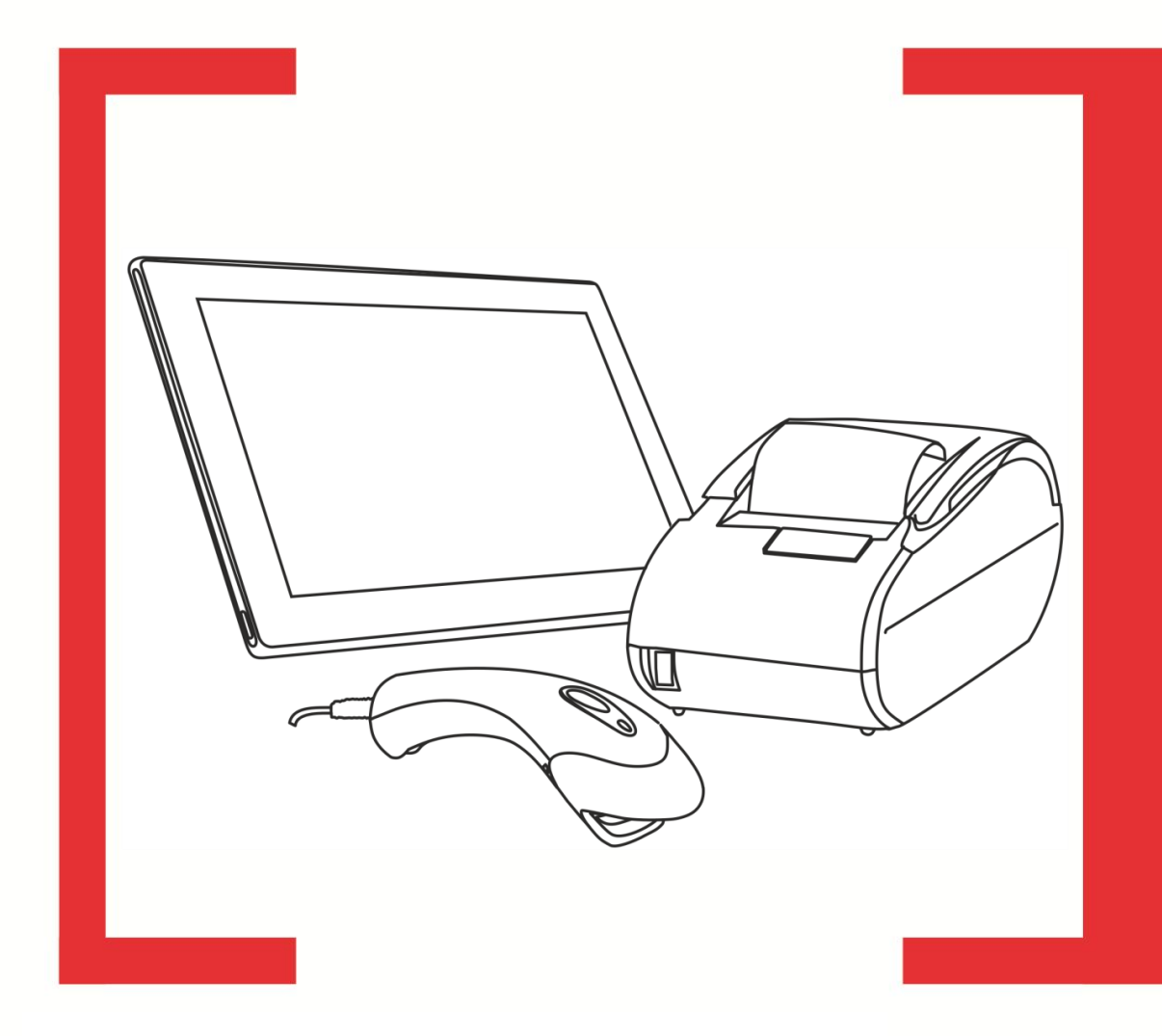

Руководство по эксплуатации

ATGN

Руководство по эксплуатации «Свой Магазин» Версия документа: 1.00 (от 18.04.2014)

## Содержание

| 1. | B                                 | Введение                                       |     |  |
|----|-----------------------------------|------------------------------------------------|-----|--|
|    | 1.1.                              | Сокращения                                     | 4   |  |
|    | 1.2.                              | Условные обозначения                           | 4   |  |
| 2. | Ha                                | азначение                                      | 5   |  |
| 3. | 00                                | бщие сведения                                  | 6   |  |
|    | 3.1.                              | Комплект поставки                              | 6   |  |
|    | 3.2.                              | Требования безопасности                        | 6   |  |
|    | 3.3.                              | Транспортировка и хранение                     | 7   |  |
|    | 3.4.                              | Порядок ввода в эксплуатацию                   | 7   |  |
|    | 3.5.                              | Требования к мобильному устройству             | 8   |  |
| 4. | Ус                                | становка и лицензирование TabletPOS            | 9   |  |
|    | 4.1.                              | Установка ПО TabletPOS на мобильное устройство | 9   |  |
|    | 4.2.                              | Лицензирование ПО TabletPOS                    | 9   |  |
| 5. | На                                | ачало работы                                   | .12 |  |
|    | 5.1.                              | Настройка FPrint-11                            | .12 |  |
|    | 5.                                | 1.1. Внешний вид                               | .12 |  |
|    | 5.2                               | 1.2. Панель управления изделия                 | .12 |  |
|    | 5.2                               | 1.3. Подключение внешних устройств             | .12 |  |
|    | 5.2                               | 1.4. Заправка бумаги                           | .13 |  |
|    | 5.2.                              | Подключение сканера ШК                         | .14 |  |
|    | 5.3.                              | Настройка связи с мобильным устройством        | .14 |  |
| 6. | П                                 | O TabletPOS                                    | .15 |  |
|    | 6.1.                              | Структура меню                                 | .15 |  |
| 7. | 7. Типовые ошибки и неисправности |                                                |     |  |

# 1. Введение

#### 1.1. Сокращения

- АПК Аппаратно-программный комплекс
- ЕНВД Единый налог на вмененный доход
- ОС Операционная система
- ПК Персональный Компьютер
- ПО Программное Обеспечение
- ПТК Программно технический комплекс
- ШК Штрихкод

## 1.2. Условные обозначения

|   | Информация, выделенная таким образом, является важной и требует<br>обязательного прочтения и/или выполнения. |
|---|----------------------------------------------------------------------------------------------------|
|   | Информация, отмеченная такой иконкой, носит ознакомительный и/или рекомендательный<br>характер.              |
| ſ | Информация, отмеченная такой иконкой, является примером использования настройки или<br>механизма работы.     |

## 2. Назначение

«Свой Магазин» представляет собой комплекс аппаратных и программных средств, которые обеспечивают автоматизацию рабочего места кассира в точках продаж розничной торговли малого и среднего бизнеса.

Основной особенностью решения «Свой Магазин» являются: простота использования, мобильность, компактность.

В состав аппаратной части решения входит:

- Мобильное устройство (планшет или смартфон);
- FPrint-11\*;
- Сканер ШК.

\*Для решения «Свой Магазин» под наименованием FPrint-11 подразумевается вариант одного из двух изделий:

- FPrint-11 принтер документов для ЕНВД;
- FPrint-11ПТК (соответствует требованиям ФЗ № 103-ФЗ от 3 июня 2009 года).

Выбор модели для поставки зависит от требований, предъявляемых системой налогообложения. Подробнее о комплектности см. Комплект поставки, стр. 6.

Помимо аппаратной части, система включает также специально разработанное программное обеспечение TabletPOS.

TabletPOS содержит все основные функции товароучетной системы и кассового ПО, необходимые для удовлетворения требований, предъявляемых к автоматизации малого бизнеса.

Данное руководство является кратким введением в «Свой Магазин» и предназначено для тех, кто хочет настроить и запустить аппаратно-программный комплекс. Оно не служит заменой прочей существующей документации на отдельные части аппаратного обеспечения решения.

Комплект документации содержит два основных документа:

- Руководство по эксплуатации «Свой Магазин»;
- Быстрый запуск «Свой магазин».

Помимо этого ПО TabletPOS оснащено системой электронной справки.

**Руководство по эксплуатации «Свой Магазин».** Содержит все основные требования к условиям ввода в эксплуатацию, описание настройки системы и подготовки ее к работе, а также краткое описание основного функционала.

Быстрый запуск «Свой Магазин». Краткая инструкция по запуску решения «Свой Магазин».

## 3. Общие сведения

#### 3.1. Комплект поставки

Комплект поставки представлен в таблице ниже:

| N⁰                                   | Наименование                                           | Наличие |  |  |
|--------------------------------------|--------------------------------------------------------|---------|--|--|
|                                      | FPrint-11                                              |         |  |  |
| 1.                                   | FPrint-11*                                             | 1       |  |  |
| 2.                                   | Внешний сетевой адаптер                                | 1       |  |  |
| 3.                                   | Кабель интерфейсный DB9F- ТРR8Р8С                      | 1       |  |  |
| 4.                                   | Комплект упаковки                                      | 1       |  |  |
| 5. Кабель сетевой                    |                                                        | 1       |  |  |
| 6.                                   | USB-кабель                                             | 1       |  |  |
| Сканер ШК Argox AS-8000              |                                                        |         |  |  |
| 6.                                   | Сканер ШК Argox AS-8000                                | 1       |  |  |
| Комплект документации                |                                                        |         |  |  |
| 7.                                   | Быстрый запуск решения «Свой Магазин»                  | 1       |  |  |
| Лицензионное соглашение ПО TabletPOS |                                                        |         |  |  |
| 8.                                   | Печатное лицензионное соглашение, содержащее LicenseID | 1       |  |  |

\*Комплектация FPrint-11 зависит от поставляемой модели, полный вариант поставки указан в РЭ на FPrint-11.

ПО TabletPOS, а также полный комплект документации в электронном виде доступны для скачивания на странице <u>http://www.atol.ru/software/</u>.

## 3.2. Требования безопасности

С целью исключения возможных ошибок в работе системы рекомендуется придерживаться следующих требований по безопасности:

- При работе с решением «Свой Магазин» необходимо принимать меры, исключающие падение аппаратных частей, и различные удары по корпусам оборудования.
- По окончании работы, в перерывах или в случае остановки по другим причинам планшет следует блокировать, не допускать третьих лиц.

• Не рекомендуется оставлять включенной систему «Свой Магазин» без присмотра.

Рабочее место оператора должно быть оборудовано трехполюсной розеткой. Подводку питающего напряжения сети 220 В к розетке осуществлять в соответствии с требованиями «Правил устройства электроустановок» (ПУЭ) и учетом квалификации помещений по степени опасности. Заземляющий контакт розетки должен быть присоединен к заземляющему устройству проводом с сечением не менее 1,5 мм<sup>2</sup>.

Подключение системы к сети электропитания и включение отдельных аппаратных частей до момента ввода в эксплуатацию крайне не рекомендуетя.

#### 3.3. Транспортировка и хранение

Аппаратные составляющие решения «Свой Магазин» подлежат хранению в упаковке изготовителя в отапливаемом и вентилируемом складском помещении при температуре от +5 °C до +40 °C и относительной влажности воздуха не более 80% (при +25 °C).

Допускается транспортировка в упаковке изготовителя автомобильным и железнодорожным транспортом (в закрытых транспортных средствах), авиационным транспортом (в герметизированных отсеках) при температуре от -35 °C до +50 °C, относительной влажности воздуха до 98% при +25 °C и атмосферном давлении от 84 до 107 кПа (от 630 до 803 мм рт. ст.).

#### 3.4. Порядок ввода в эксплуатацию

# После транспортировки системы при отрицательных температурах, до момента распаковки, аппаратные составляющие необходимо выдержать при комнатной температуре в течение как минимум 6 часов.

Необходимо провести полную проверку системы «Свой Магазин».

Проверка включает в себя:

- контроль комплектности;
- внешний осмотр;
- контроль качества сборки (степень затяжки креплений, отсутствие повреждений внешней отделки).

При выборе места для организации рабочего места оператора необходимо руководствоваться следующими указаниями:

- освещенность рабочего места должна быть не менее 300 лк при общем и комбинированном освещении;
- необходимо избегать попадания прямых лучей света;
- не допускается использование системы «Свой Магазин» в местах с повышенной запыленностью;
- не допускается использование системы «Свой Магазин» вблизи открытого огня;

- не допускается использование системы «Свой Магазин» в местах около радиаторов центрального отопления или нагревательных приборов (расстояние должно быть не менее 1 м), холодильных комнат или воздушных кондиционеров;
- не допускается использование системы «Свой Магазин» в местах с повышенной влажностью, а также в местах, где возможен прямой контакт системы с водой;
- необходимо исключить воздействие вибрации и ударов.

### 3.5. Требования к мобильному устройству

Производитель гарантирует корректную работу ПО TabletPOS на следующих устройствах:

- SAMSUNG Galaxy Tab 3 Lite;
- 3Q Surf RC0722C;
- DNS AirTab E78;
- Huawei 7 Lite;

В случае работы с ПО на других устройствах, необходимо убедиться, что они обладают следующими характеристиками:

| Характеристика       | Минимальные требования |
|----------------------|------------------------|
| Операционная система | Android 4.0            |
| Размер экрана        | 4 дюйма                |
| Оперативная память   | 512 Мб                 |
| Частота процессора   | 1000 МГц               |

## 4. Установка и лицензирование TabletPOS

### 4.1. Установка ПО TabletPOS на мобильное устройство

ПО TabletPOS доступно для скачивания на странице: <u>http://www.atol.ru/support/download/</u>.

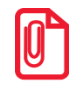

В случае если для загрузки файла использовался ПК, то после загрузки необходимо сохраненный файл копировать на мобильное устройство.

После загрузки установочного файла на мобильное устройство, файл необходимо найти и запустить посредством файлового менеджера.

Помимо использования файлового менеджера, возможно также использовать любой из apkустановщиков.

После открытия файла apk, выбрать пункт «Установить».

Предварительно необходимо убедиться, что в настройках мобильного устройства Android установлено разрешение «Разрешить установку приложений из неизвестных источников» («Настройки/Безопасность/Неизвестные источники»).

## 4.2. Лицензирование ПО TabletPOS

ПО TabletPOS защищается файлом лицензии. Для полноценной работы программы необходимо сгенерировать и установить файл лицензии на мобильное устройство.

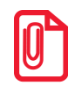

При работе в демонстрационном режиме, действует ограничение: регистрация всех товаров стоимостью выше десяти рублей, осуществляется по цене 10 рублей.

Генерировать файл лицензии для ПО TabletPOS необходимо самостоятельно, используя два идентификатора: LicenseID и DeviceID.

LicenseID – это уникальный идентификатор лицензии, напечатан на лицензионном соглашении из комплекта поставки и содержит серийный номер лицензии.

LicenseID:

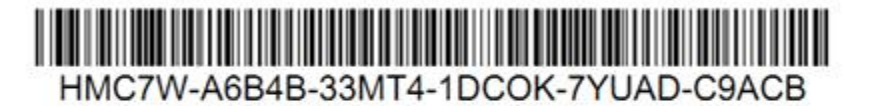

Получить лицензию вы можете по адресу: http://www.atol.ru/support/filelic/ 20131105 12:08:08

DeviceID – это уникальный идентификатор FPrint-11.

Для генерации лицензии воспользуйтесь страницей формирования запроса по адресу <u>http://www.atol.ru/support/filelic</u> оформленной в виде мастера.

• Выберите «Активация лицензии». Этот пункт необходимо выбирать при покупке новой лицензии ПО TabletPOS.

| Файлы лицензий                                                                                                    |  |
|----------------------------------------------------------------------------------------------------|--|
| Генерация запроса                                                                                                    |  |
| <ul> <li>Активация лицензии</li> <li>Восстановление файла лицензии</li> <li>Перенос лицензии на другой ПК</li> <li>Генерация кода защиты</li> <li>Восстановление кода защиты</li> </ul> |  |
| Назад Далее                                                                                                    |  |

• Далее следует выбрать ПО, на которое требуется новая лицензия. В нашем случае это TabletPOS.

| Файлы лицензий                                                                                                    |     |
|----------------------------------------------------------------------------------------------------|-----|
| Активация лицензии                                                                                                    |     |
| <ul> <li>Frontol Manager</li> <li>Frontol Win32, АТОЛ: Рабочее место касс</li> <li>Frontol Win32 Start</li> <li>Frontol WinCE</li> <li>Frontol 5</li> <li>Frontol xPOS</li> <li>TabletPOS/CBOЙ МАГАЗИН</li> <li>Frontol Аналитика</li> <li>MobileLogistics</li> <li>Драйверы торгового оборудования v.8</li> </ul> | ира |
| Назад Далее                                                                                                    |     |

• Далее требуется заполнить поля LicenseID, DeviceID и нажать кнопку «Добавить».

| Файлы лицензий                                                                | EKCENED) F                                   |
|-------------------------------------------------------------------------------|----------------------------------------------|
| Активация лицензии TabletPOS/CBOЙ МАГАЗИН                                     |                                              |
| LicenseID можно использовать для генерации одной лицензии для одно<br>данных! | ого устройства! Будьте внимательны при вводе |
| LicenseID         XXXXX-XXXX-XXXXX-XXXXX-XXXXX-XXXXX-XXXXX                    |                                              |
| Назад Добавить                                                                |                                              |

• Если необходимо сгенерировать или восстановить еще несколько лицензий, можно снова воспользоваться мастером. Если ввод всей информации закончен, необходимо заполнить поле «E-Mail» и нажать кнопку «Отправить запрос».

| Файлы лице                                                                                      | нзий                                                                                                    |   |
|-------------------------------------------------------------------------------------------------|----------------------------------------------------------------------------------------------------|---|
| Генерация запро                                                                                 | ca                                                                                                    |   |
|                                                                                                 | <ul> <li>Активация лицензии</li> <li>Восстановление файла лицензии</li> <li>Перенос лицензии на другой ПК</li> <li>Генерация кода защиты</li> <li>Восстановление кода защиты</li> </ul>                                                                                     |   |
|                                                                                                 | Назад Далее                                                                                                    |   |
| Состав запроса                                                                                  |                                                                                                    |   |
| 1 AKTWBBLUKR ЛИЦЕН<br>LicenseID: X0000-:<br>DeviceID: YYYYYYY                                   | ами MobileLogistics 4.х и старше для Casio DT-9xx<br>20000с-20000с-20000с-20000с<br>г                                                                                                    | × |
| Внимание! Внесите по<br>блокируется почтовым<br>получаете ответы на в<br>mail.ru или yandex.ru. | чтовый адрес license@atol.ru в «белый список», чтобы носпочить ситуации, когда письмо<br>сервером. Если ваш почтовый сервер не имеет возможности завести «белый список» и вы не<br>аши запросы (в течение 30 минут), то заведите ящик на другом почтовом сервере, например, |   |
| E-Mail                                                                                          | ivanov@mail.ru                                                                                                    |   |
|                                                                                                 | Отправить запрос                                                                                                    |   |

• Через некоторое время (обычно не более 5 минут) на указанный адрес электронной почты придет письмо с вложенным файлом-лицензией или отказ с объяснением причин, почему генерация новой лицензии невозможна.

• Загрузите полученный файл лицензии в мобильное устройство.

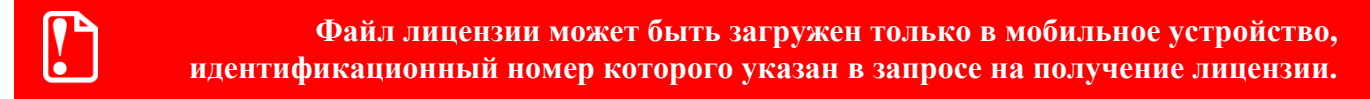

Стоит обратить внимание, что привязка файла лицензии осуществляется к серийному номеру FPrint-11, таким образом: для работы с одним устройством FPrint-11 с нескольких мобильных устройств, достаточно скопировать файл лицензии на все мобильные устройства, планируемые для работы.

В свою очередь, в случае необходимости работы с несколькими устройствами FPrint-11 с одного мобильного устройства, необходимо будет сгенерировать лицензии на каждый подключенный FPrint-11, и все сгенерированные лицензии следует поместить на данное мобильное устройство, планируемое для работы.

## 5. Начало работы

#### 5.1. Настройка FPrint-11

В случае необходимости изменения заводских настроек FPrint-11, следует подключить FPrint-11 к ПК, и воспользоваться драйвером ККМ, входящим в комплект поставки (поставляется на CD); Например, следует изменить PIN-код, необходимый для настройки связи с мобильным устройством посредством Bluetooth, с целью исключения несанкционированного доступа к устройству.

#### 5.1.1. Внешний вид

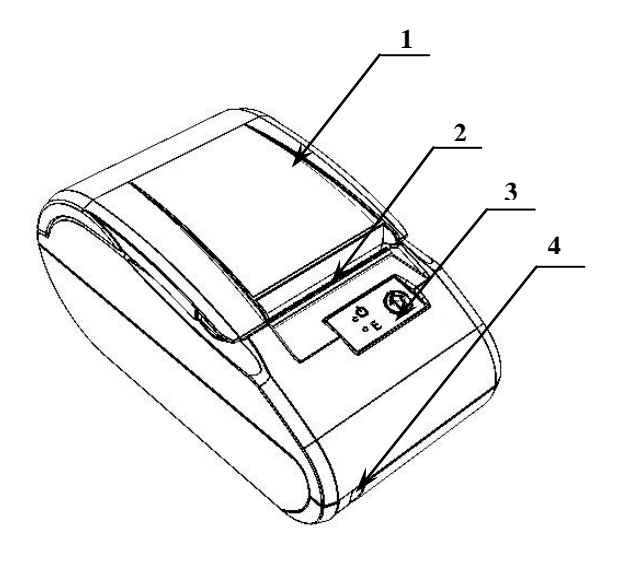

- 1. Крышка ПТК/ПД.
- 2. Печатающий механизм.
- Панель управления (смотрите рисунок 2).
- 4. Выключатель питания.

Рисунок 1. Внешний вид

#### 5.1.2. Панель управления изделия

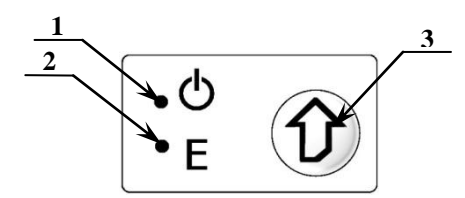

Рисунок 2. Панель управления

- 1. Индикатор питания (зеленый).
- 2. Индикатор ошибки «Е» (красный).
- 3. Кнопка промотки ЧЛ.

#### 5.1.3. Подключение внешних устройств

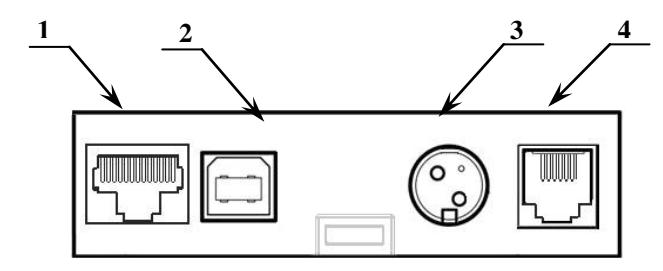

Рисунок 3. Подключение внешних устройств к изделию.

#### 5.1.4. Заправка бумаги

Рисунок 4. Открытие крышки изделия

- 1. Разъем стандарта RS-232 ТРR8Р8С (необходимый для подключения Сканера ШК).
- 2. Разъем стандарта USB (В), необходимый для подключения к ПК.
- 3. Разъем для подключения блока питания 24В постоянного тока.
- 4. Разъем для подключения денежного ящика.

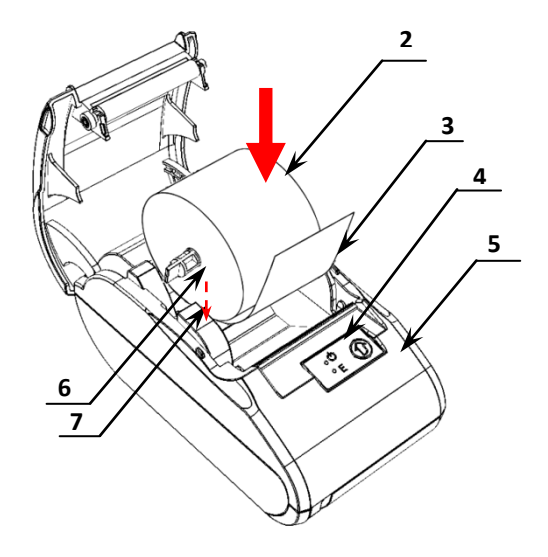

Рисунок 5. Заправка бумаги

- 1. Удерживая корпус устройства, аккуратно с усилием отделить крышку 1, затем откинуть крышку (рисунок 8).
- 2. Установить ось 6 в рулон ЧЛ 2 (рисунок 9).
- 3. Установить ось *6* с надетым на нее рулоном ЧЛ в пазы *7* (термочувствительный слой с внешней стороны ЧЛ!) и вытянуть свободный конец ленты *3*.
- 4. Закрыть крышку (до щелчка) так, чтобы свободный конец ленты 3 попал в прорезь крышки 4
- 5. Нажать кнопку промотки ЧЛ 5 и проверить свободный ход ленты.

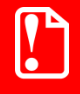

Не вытягивайте ленту вручную при закрытой крышке, это может повредить устройство. Не допускается установка неплотно намотанных рулонов бумаги. Запрещается открывать крышку во время печати.

В случае остановки («заедания») продвижения бумаги необходимо:

- 1. Открыть крышку.
- 2. Удалить рулон с замятой лентой.
- 3. Освободить печатающее устройство от смятых кусочков бумаги.
- 4. Обрезать конец замятой ленты.
- 5. Заправить бумагу, как описано выше.

При перекосе бумаги необходимо:

- 1. Открыть крышку.
- 2. Установить ленту в штатное положение.
- 3. Закрыть крышку так, чтобы свободный конец ЧЛ находился в прорези крышки.

#### 5.2. Подключение сканера ШК

В комплект поставки входит сканер ШК Argox AS-8000, обладающий небольшим весом, высокой способностью к считываю даже высокоплотных линейных ШК (минимальное разрешение может составлять 4 mil), вне зависимости от их качества и интенсивности внешнего освещения.

К остальным достоинством сканера является простота подключения.

До момента подключения FPrint-11 в сеть, необходимо подключить сканер ШК в разъем FPrint-11 согласно рисунку ниже:

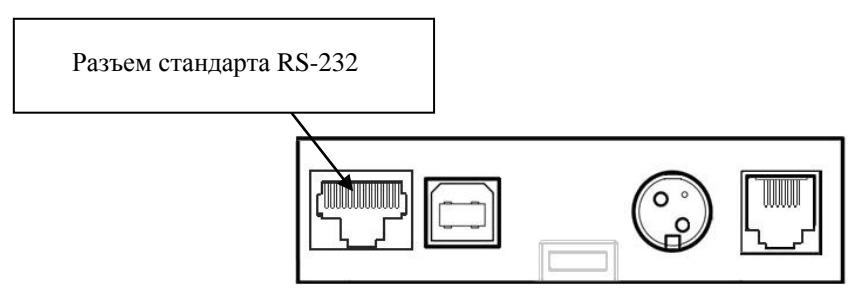

Рисунок 6. Подключение сканера ШК

#### 5.3. Настройка связи с мобильным устройством

После подключения сканера ШК к FPrint-11 необходимо подключить FPrint-11 к сети питания, и нажать выключатель питания FPrint-11 (подробнее см. Внешний вид, стр. 12).

По умолчанию, у FPrint-11 уже включен Bluetooth.

Для настройки связи необходимо на мобильном устройстве найти все доступные устройства «Настройки/Bluetooth/Доступные устройства», список доступных устройств обновляется нажатием кнопки «Поиск устройств».

Для сопряжения с устройством необходимо ввести пароль, по умолчанию «00000000».

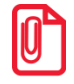

По умолчанию, после установки ПО TabletPOS, Bluetooth на мобильном устройстве всегда включен. Если Bluetooth отключен, его необходимо включить вручную «Настройки/Bluetooth».

# 6. ПО TabletPOS

Для запуска ПО TabletPOS необходимо нажать на иконку приложения на рабочем столе мобильного устройства (или найти TabletPOS в списке установленных приложений мобильного устройства).

После открытия на экране отображается основное меню приложения:

| ~~             | АТОЛ ТАВLЕТ POS               |
|----------------|-------------------------------|
| Te             | Продажа                       |
|                | Возврат<br>товара покупателем |
|                | Товары                        |
|                | Отчёты<br>и экспорт данных    |
|                | Кассовые операции             |
| $ \mathbf{X} $ | Настройки                     |
|                | Закрыть смену                 |
|                |                               |
|                |                               |

В правом верхнем углу расположена кнопка справки 🗹 содержащая описание экранов.

Слева от справки отражается индикация связи **М**, показывает следующие сообщения:

- Активный пользователь;
- Соединение с FPrint-11;
- Активная лицензия.

В случае корректности всех трех параметров индикация подсвечена белым цветом, если индикация подсвечена красным цветом (восклицательный знак), то в одном или нескольких параметрах обнаружен сбой. Для выведения на экран подробной информации, необходимо нажать кнопку индикации связи.

#### 6.1. Структура меню

Структура меню TabletPOS Представлена в таблице ниже. Столбцы отражают последовательный переход между функциями, по уровням вложенности меню:

| Меню нулевого уровня | Меню первого уровня    |  |
|----------------------|------------------------|--|
| Продажа              | Осуществляет операции: |  |

| Меню нулевого уровня       | Меню первого уровня                                    |  |
|----------------------------|--------------------------------------------------------|--|
|                            | • Продажа товара;                                      |  |
|                            | • Начисление скидки                                    |  |
| Возврат товара покупателем | Осуществляет поиск чека с указанием номера и даты чека |  |
| Товары                     | Осуществляет переход к следующим функциям:             |  |
|                            | • Список товаров;                                      |  |
|                            | • Товарные группы;                                     |  |
|                            | • Инвентаризация;                                      |  |
|                            | • Приемка товара;                                      |  |
|                            | • Возврат товара поставщику;                           |  |
|                            | • Списание товара                                      |  |
| Отчеты и экспорт данных    | Осуществляет переход к следующим функциям:             |  |
|                            | • Журнал операций;                                     |  |
|                            | • Товарные остатки;                                    |  |
|                            | • Отчет о закупках;                                    |  |
|                            | • Отчет о продажах                                     |  |
| Кассовые операции          | Осуществляет переход к следующим функциям:             |  |
|                            | • Внесение наличных;                                   |  |
|                            | • Инкассация;                                          |  |
|                            | • Пересчет купюр                                       |  |
| Настройки                  | Осуществляет переход к следующим функциям:             |  |
|                            | • Функционал программы;                                |  |
|                            | • Скидки и свободная цена;                             |  |
|                            | • Пользователи;                                        |  |
|                            | • Оборудование;                                        |  |
|                            | • Шапка и подвал чека;                                 |  |
|                            | • Обслуживание                                         |  |
|                            | • Резервное копирование;                               |  |
|                            | • Лицензирование;                                      |  |
|                            | • Обновление и документация.                           |  |

# 7. Типовые ошибки и неисправности

| Описание<br>неисправности                                          | Возможные причины<br>возникновения  | Способ устранения                                                                                        |
|--------------------------------------------------------------------|-------------------------------------|----------------------------------------------------------------------------------------------------|
|                                                                    | FPrint-11 выключен                  | Необходимо включить питание                                                                              |
| FPrint-11 не реагирует<br>на нажатия кнопки                        | Идет отработка какой-то<br>команды  | Необходимо дождаться<br>окончания выполнения<br>текущей операции                                         |
|                                                                    | «Заело» бумагу                      | Необходимо освободить<br>бумагу                                                                          |
| FPrint-11 не входит в<br>Режим регистрации                         | смена превысила 24 часа             | Необходимо снять Z-отчет                                                                                 |
| Ha FPrint-11 светится красный индикатор                            | Бумага закончилась                  | Необходимо установить<br>бумагу                                                                          |
| Ha FPrint-11 отсут-<br>ствует печать одной или<br>нескольких точек | Неисправна печатающая головка       | Необходимо выключить<br>FPrint-11 и обратиться в ЦТО,<br>обслуживающий данный<br>FPrint-11               |
| Не светится зеленый                                                | FPrint-11 выключен                  | Необходимо подключить блок<br>питания, затем включить<br>питание                                         |
| индикатор на панели<br>управления                                  | FPrint-11 вышел из строя            | Необходимо обратиться в<br>ЦТО, обслуживающий<br>данный FPrint-11                                        |
| Отсутствует печать, при<br>этом чековая лента<br>выталкивается     | Неисправна печатающая головка       | Обратитесь в ЦТО,<br>обслуживающий данный<br>FPrint-11                                                   |
| Отсутствует соединение<br>Bluetooth на мобильном<br>устройстве     | Отключилось соединение              | Heoбходимо включить<br>Bluetooth на мобильном<br>устройстве вручную                                      |
|                                                                    | FPrint-11 выключен                  | Необходимо включить питание                                                                              |
| Нет связи с FPrint на мобильном устройстве                         | Потеряно сопряжение с FPrint-<br>11 | Повторите настройку<br>соединения на мобильном<br>устройстве<br>«Настройки/Bluetooth/Поиск<br>устройств» |

[Для заметок]

[Для заметок]

## +7(495) 730-7420 www.atol.ru

Исключительные права на программное обеспечение и документацию принадлежат ООО "Управляющая Компания "АТОЛ"